## Registrere nye personer i SD Worx

Det er ønskelig at du selv legger inn alle dine utlegg og reiser i SD Worx som er vårt reiseregningsprogram. På denne måten vil du til enhver tid ha oversikt over hva som er utestående.

Innlogging <u>https://hr.aditro.com/</u> for de som ikke er på Kirkepartner sin plattform.

Første gangs innlogging i nye SD Worx:

- E-postadressen din er brukernavn. Hvis du ikke får logget deg på, ta kontakt med lønnsteamet på telefon 23081280 velg 1.
  - Feilen kan da være at e-postadressen som ligger inne på brukeren er feil eller at brukernavn er feil.
- Legg inn http://hr.aditro.com i nettleseren.
- Du vil komme til et innlogging-bilde hos SD Worx.

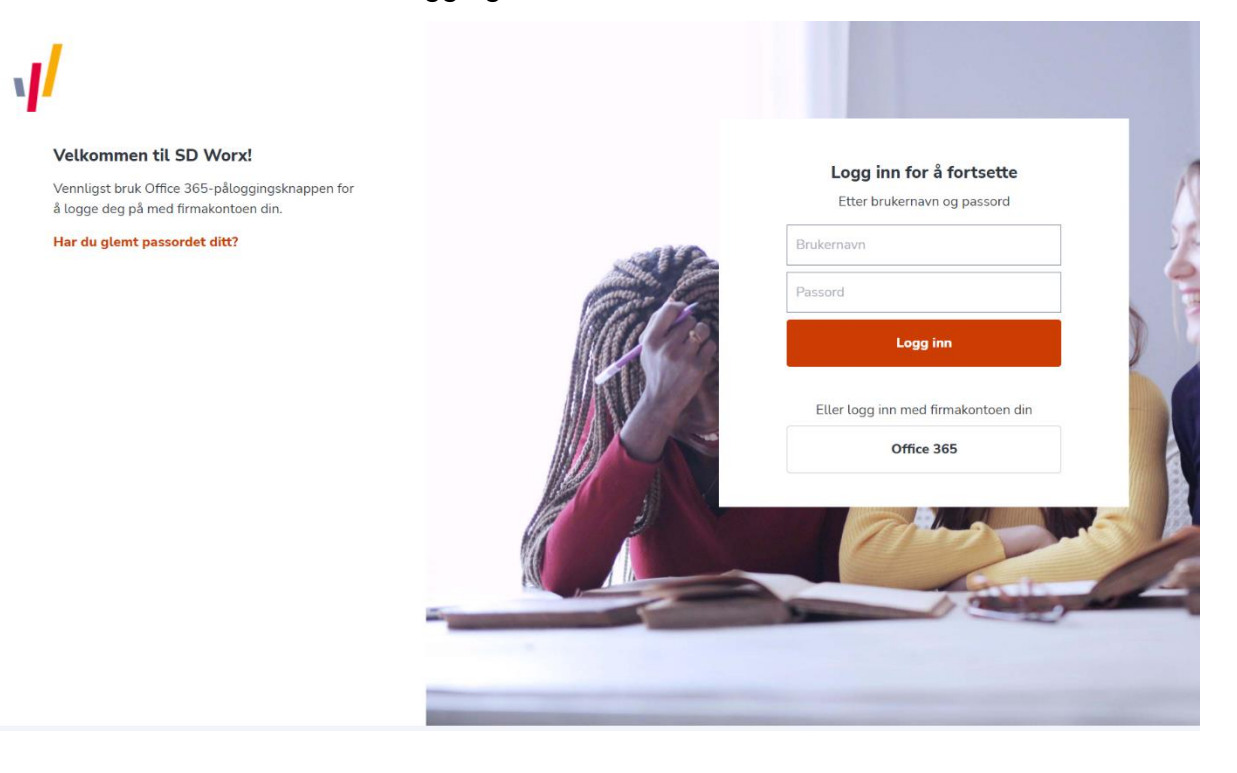

• Trykk på "Har du glemt passordet ditt?"

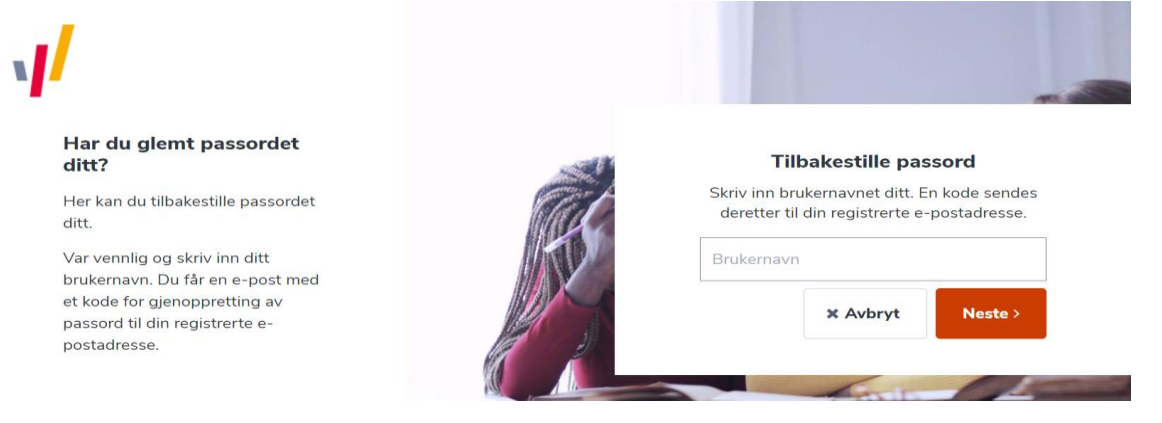

- Legg inn e-post adressen din i brukernavnfeltet og trykk på Neste.
- E-post blir sendt til brukernavnadressen.

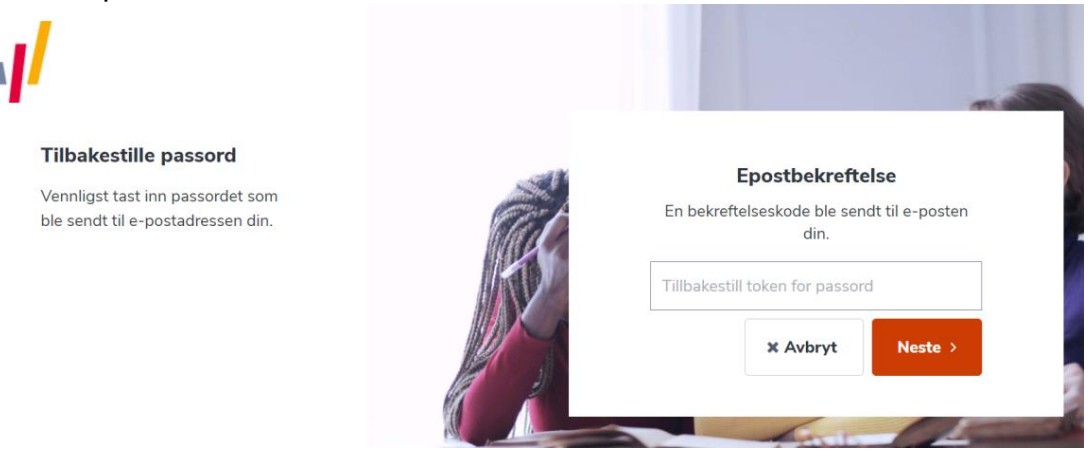

• Du vil nå motta en slik e-post.

Bekreftelse av e-postadresse for passord

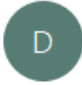

donotreply@aditrocloud.com Til Iren Guttelvik

Bekreftelseskoden for tilbakestilling av passord: 5026 8342

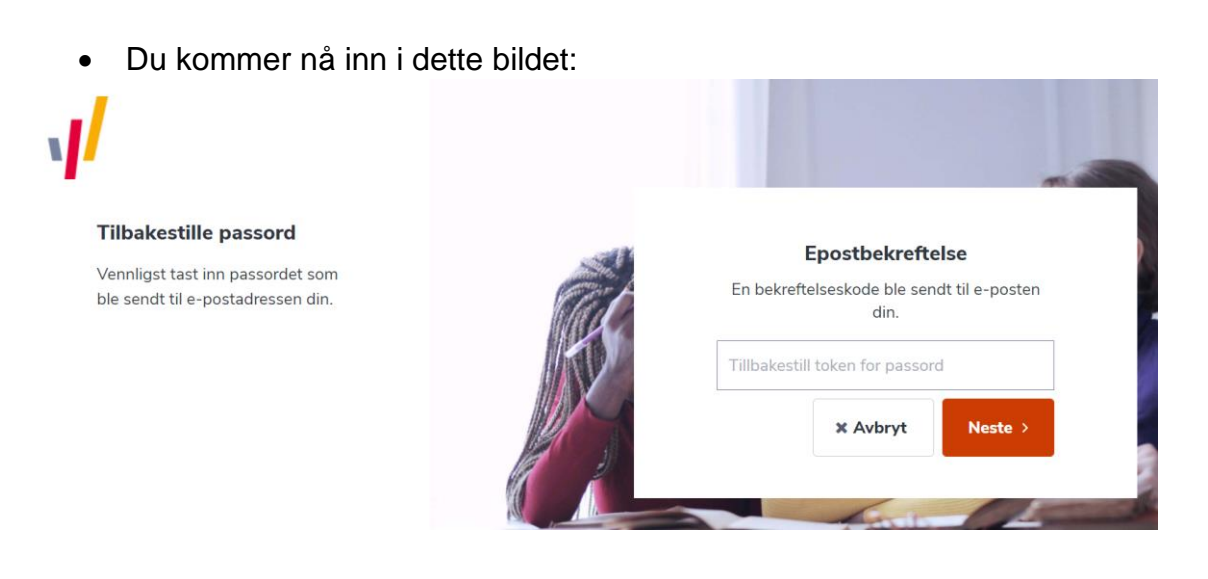

- Legg inn bekreftelseskoden og trykk på Neste.
- Nå legger du inn et nytt passord.

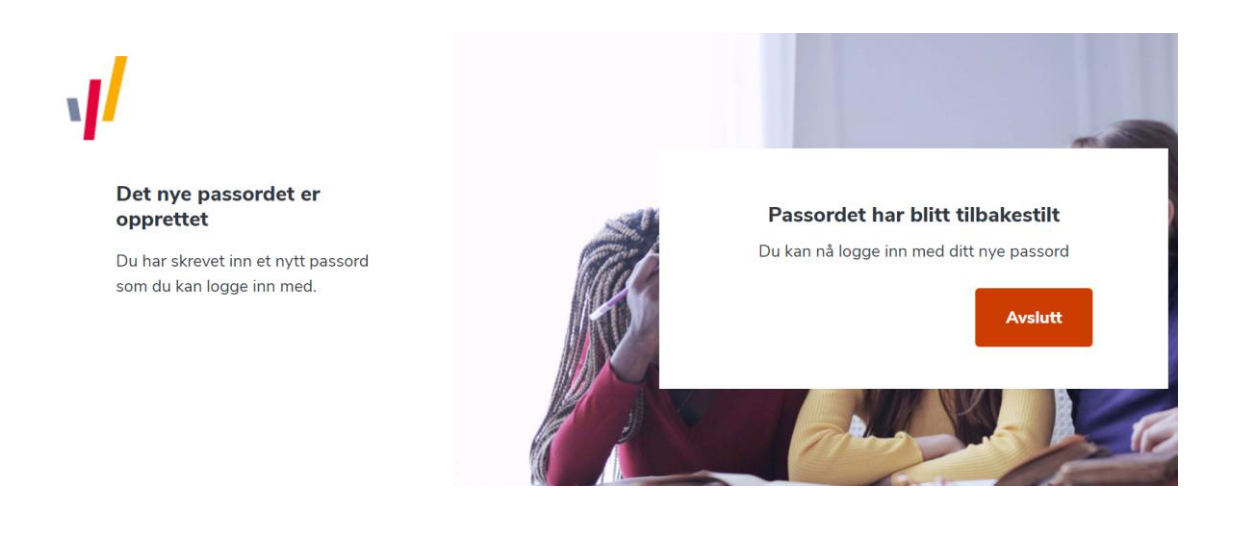

- Trykk avslutt, og du kommer tilbake til innloggingsbildet.
- Til høyre legger du nå inn din e-post adresse som er ditt brukernavn og det nye passordet som du har opprettet.
- Du er nå inne i SD Works.

| Home Per                  | rsoninformasjon Avansert | øk Mine reiseregninger | Lønnsslipp |                                          |
|---------------------------|--------------------------|------------------------|------------|------------------------------------------|
|                           |                          |                        |            |                                          |
| Innboks                   |                          |                        |            | Nyheter                                  |
| Oppgaver 0<br>Meldinger 1 |                          |                        | 0          | ADITRO SUITEN ENDRER NAVN OG FARGEPALETT |
|                           |                          |                        |            | ✓ Åpningstid supporttelefon 09:00-14:00  |
|                           |                          |                        | 1          |                                          |
| Påminnelser               |                          |                        | 279        | Lenker                                   |
| -                         |                          |                        |            | ✓ DEN NORSKE KIRKE                       |
|                           |                          |                        |            | ✓ BRUKERVEILEDNINGER                     |
|                           |                          |                        |            | ✓ HÅNDBØKER                              |
|                           |                          |                        |            | ✓ TIDSREGISTRERING                       |
|                           |                          |                        |            | ✓ ØKONOMI/LØNN                           |

Dine reiseregninger og utlegg vil du finne under Mine reiseregninger og lønnsslippen finner du under fanen Lønnsslipp.